# INSTRUCTIVO PRE-INSCRIPCIÓN INGRESO 2025

## > SISTEMA: SIU GUARANÍ

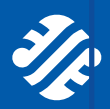

Facultad de **Ciencias Sociales** 

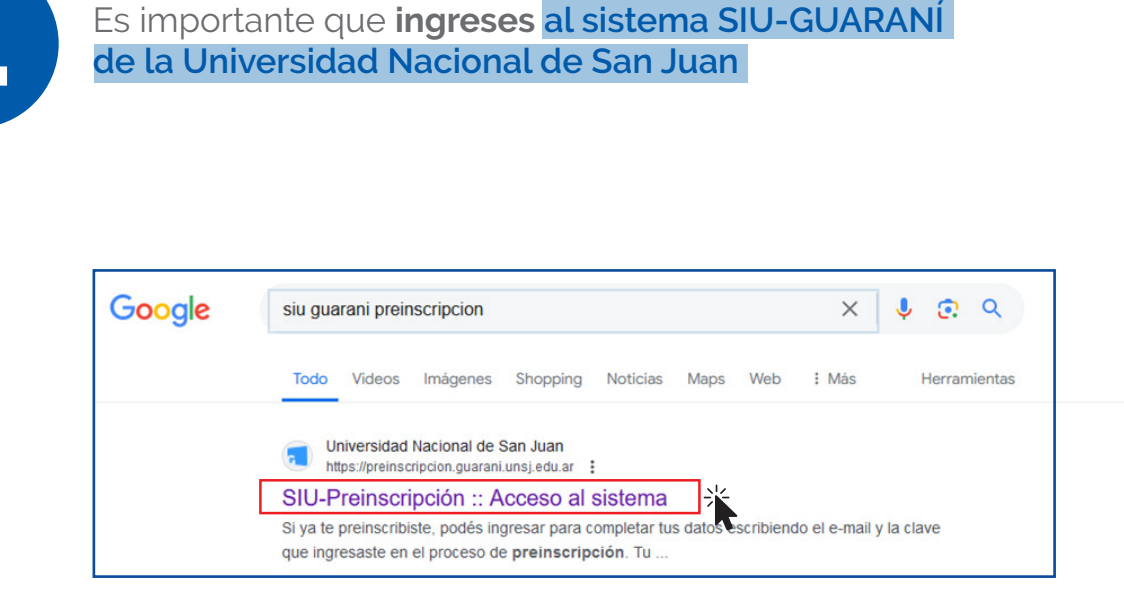

Accedé a registrarte como "Usuario nuevo en el sistema"

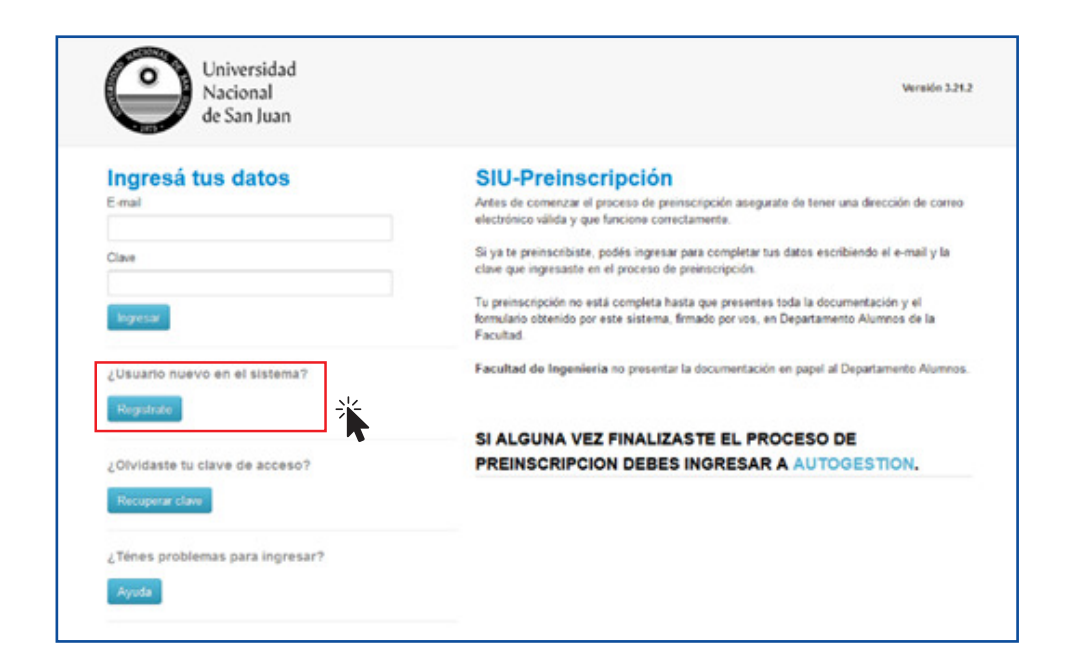

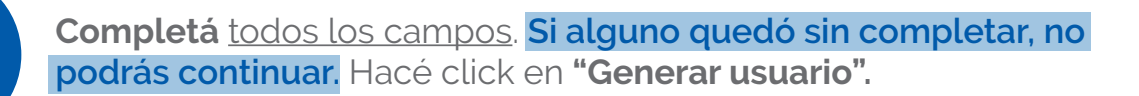

| de San Juan                                                                                                    |                                                          |                                    | Version 3.21.2                                                                            |
|----------------------------------------------------------------------------------------------------|----------------------------------------------------------|------------------------------------|-------------------------------------------------------------------------------------------|
| ear nuevo usuari                                                                                                    | 0                                                        |                                    |                                                                                           |
| Tu preinscripción no estará<br>completa hasta que<br>presentes toda la<br>documentación y el<br>formulario obtenido por | ATENCIÓN: los datos cargado<br>Por favor, verifica que l | is en esta panta<br>los mismos sea | lla no podràn ser modificados posteriormente.<br>n correctos antes de generar el usuario. |
|                                                                                                    | Datos personales                                         |                                    |                                                                                           |
| ste sistema, firmado por<br>os, en Sección Alumnos                                                                      | Género (*)                                               |                                    |                                                                                           |
| de la Facultad.<br>Antes de comenzar el<br>proceso de preinscripción<br>asegurate de tener una                          | Seleccioná                                               | ¥                                  |                                                                                           |
|                                                                                                    | Nacionalidad (*)                                         |                                    | Pais emisor del documento (")                                                             |
|                                                                                                    | - Seleccioná -                                           | ~                                  | ~                                                                                         |
| lectrónico válida y que                                                                                                 | Tipo de Documento (*)                                    |                                    |                                                                                           |
| Completá los campos de                                                                                                  |                                                          | ~                                  |                                                                                           |
| ste formulario con<br>fención. LUEGO NO<br>ICORÁS MODERCARLOS                                                           | Número de documento (*)                                  |                                    | Repetir el número de documento (*)                                                        |
| Ina vez completado podrás<br>Igresar al sistema, con el                                                                 | Apellido (*)                                             |                                    | Nombres (*)                                                                               |
| ingresar al sistema, con el<br>usuario y clave que<br>ingresás ahora.                                                   | Anallich alaridh                                         |                                    | Nombres elevidos                                                                          |

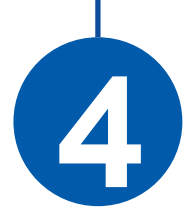

#### Recibirás un mail parecido a este:

Si los datos son correctos, avanzá haciendo click en el link

|   | Creación de usuario de SIU-Preinscripción (Usuarios externos) > Recibidos ×                                                                                                    | 8        | Ø |
|---|----------------------------------------------------------------------------------------------------|----------|---|
| U | SIU-Preinscripción 10:04 a.m. (hace 0 minutos) 📩                                                                                                    | ¢        | : |
|   | Este e-mail fue enviado para iniciar el proceso de activación de la cuenta de Preinscripción asociada con la dirección de e-mail<br>Por favor, verificá que los datos ingresados sean correctos:<br>Apellido:<br>Nombres:<br>Nacionalidad: ARGENTINA<br>País emisor del documento: ARGENTINA<br>Tipo de Documento: DOCUMENTO NACIONAL DE IDENTIDAD<br>Nro. Documento:                                                      |          |   |
| [ | Si los datos son correctos, entonces segui este link para completar el alta en Preinscripción: https://preinscripcion.guarani.unsj.edu.ar.443/acces<br>auth=token&t=189386f14c153e90624e126bb5a7c089ae19dd00<br>Si clickear el link no funciona intentá copiarlo y pegario en la barra de Urecciones de tu navegador.<br>Si no solicitaste este mail, simplemente ignoralo.<br><br>[Mensaje acortado] Ver mensaje completo | :o/logir | ? |

| Universidad<br>Nacional<br>de San Juan                                 | Versión 3.21.2                                                                                                    |
|------------------------------------------------------------------------|----------------------------------------------------------------------------------------------------|
| Para activar tu acceso a Preinscripció<br>Si no lo reciti<br>Si no, po | Tus datos se grabaron correctamente. X<br>i, ingresà a tu cuenta de correo y segui los pasos indicados en el mail que te enviamos,<br>sisto, puede estar en la carpete de correro no deseado (SPAM),<br>odés solicitar el reenvío del mail clickeando en este imic.                                                                            |
| Ingresá tus datos<br>E-mail                                            | SIU-Preinscripción<br>Antes de comenzar el proceso de preinscripción asegurate de tener una dirección de<br>correo electrónico válida y que funcione correctamente.                                                                                                    |
| Clave<br>Ingresar                                                      | Si ya te preinscribiste, podés ingresar para completar tas datos escribiendo el e-mail y<br>la clave que ingresaste en el proceso de preinscripción.<br>Tu preinscripción no está completa hasta que presentes toda la documentación y el<br>formulario obtenido por este sistema, firmado por vos, en Departamento Alumnos de la<br>Escritent |
| ¿Usuario nuevo en el sistema?<br>Registrate                            | Facultad de Ingeniería no presentar la documentación en papel al Departamento<br>Alumnos.                                                                                                    |
| ¿Olividaste ta clave de acceso?                                        | SI ALGUNA VEZ FINALIZASTE EL PROCESO DE<br>PREINSCRIPCION DEBES INGRESAR A AUTOGESTION.                                                                                                    |

6

Independientemente de tu carrera o departamento, **seleccioná** <u>Responsable académica</u> "Facultad de Ciencias Sociales"

|                    | Pernoncable Académica (*)                       |
|--------------------|-------------------------------------------------|
| able Académica (*) | Colossioné                                      |
| ioná 🗸 🗸           | - Selectiona - · · ·                            |
| a (*)              | Departamento de Filosofía y Pedagogía           |
|                    | Departamento de Física                          |
| ~                  | Departamento de Física y Química                |
|                    | Departamento de Geofísica y Astronomía          |
|                    | Departamento de Geografía                       |
| ×                  | Departamento de Geología                        |
|                    | Departamento de Historia                        |
|                    | Departamento de Informática                     |
| ~                  | Departamento de Ingeniería Agronómica           |
|                    | Departamento de Ingeniería Civil                |
|                    | Departamento de Ingeniería de Minas             |
| Aceptar Cerrar     | Departamento de Ingeniería Electromecánica      |
|                    | Departamento de Ingeniería en Agrimensura       |
|                    | Departamento de Ingeniería en Construcciones    |
|                    | Departamento de Ingeniería Hidraúlica           |
|                    | Departamento de Ingeniería Química              |
|                    | Departamento de Lengua y Literatura Inglesa     |
|                    | Departamento de Letras                          |
|                    | Departamento de Matemática                      |
|                    | Departamento de Música                          |
|                    | Departamento de Sociología                      |
|                    | Departamento de Trabajo Social                  |
|                    | Departamento de Turismo                         |
|                    | Departamento de Vías de Comunicación            |
|                    | Departamento Diseño                             |
|                    | Departamento Escuela Ciencias de la Salud       |
|                    | Escuela Universitaria de Ciencias de la Salud   |
|                    | Facultad de Arquitectura, Urbanismo y Diseño    |
|                    | Escultad de Cienciae Evantae Eleinae y Naturale |

acultad de Ingeniería nstituto de Investigaciones Ar

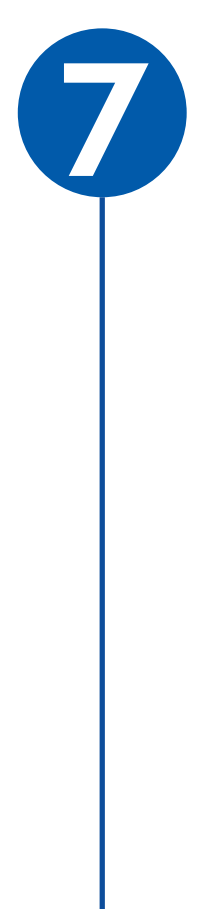

#### Luego, en el **segundo campo "<u>Propuesta</u>" seleccioná la carrera que te querés inscribir**

| Responsable Académica (*)       |                       |
|---------------------------------|-----------------------|
| Facultad de Ciencias Sociales   | ~                     |
| Propuesta (*)                   |                       |
| - Seleccioná - 🔆                | ~                     |
| - Seleccioná -                  |                       |
| Abogacía                        |                       |
| Contador Público                |                       |
| Licenciatura en Administración  | 1                     |
| Licenciatura en Ciencias Políti | cas                   |
| Licenciatura en Comunicación    | Social                |
| Licenciatura en Sociología      |                       |
| Licenciatura en Trabajo Social  |                       |
| Profesorado de Educación Sup    | perior en Sociología  |
| Tecnicatura Universitaria en Ad | tministración Pública |

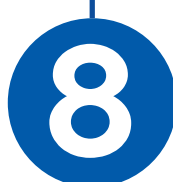

Ya en el tercer campo, **seleccioná** nuevamente **"Facultad de Ciencias Sociales".** Ya que cursarás en este predio.

| Responsable Académica (*)     |   |
|-------------------------------|---|
| Facultad de Ciencias Sociales | ~ |
| Propuesta (*)                 |   |
| Abogacía                      | ~ |
| Ubicación (*)                 |   |
| Seleccioná                    | ~ |
| - Seleccioná                  |   |
| Facultad de Ciencias Sociales | 米 |

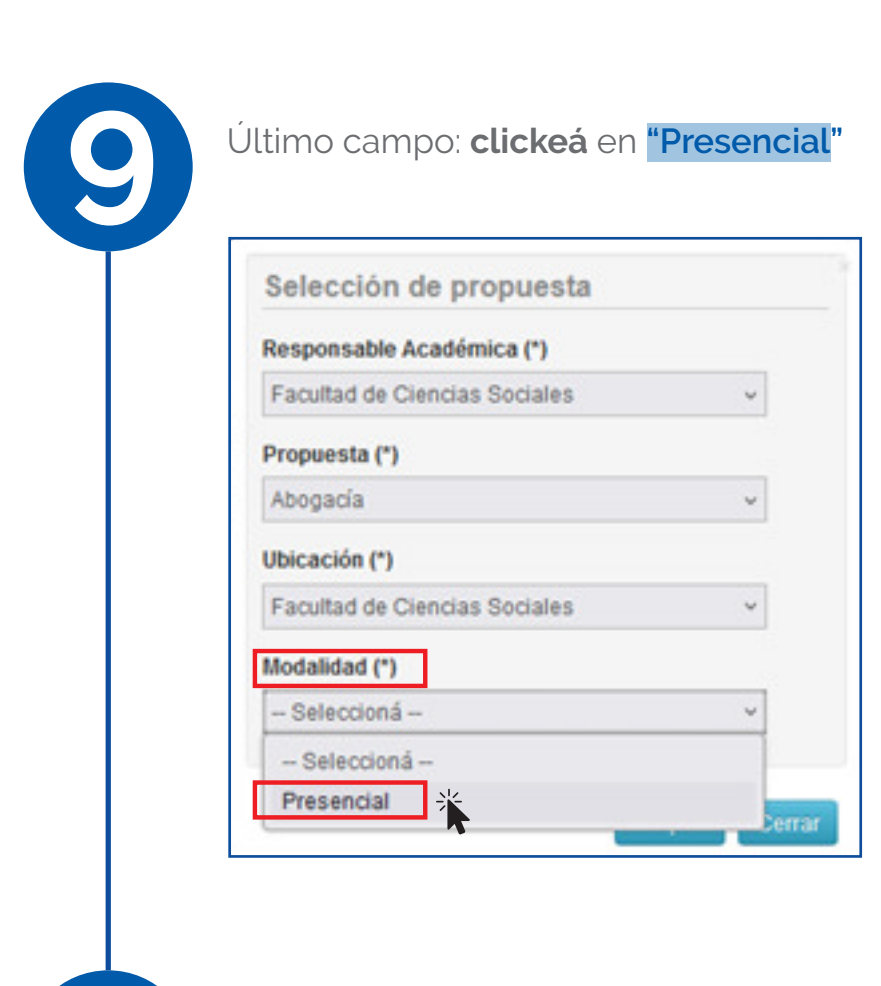

1

Completá la columna izquierda con los datos que solicite. NO PODRÁS FINALIZAR EL TRÁMITE SI AÚN TE QUEDAN CAMPOS SIN COMPLETAR

| SIU-Preinscrip                                                                                                    | ción                                |           |                      |                                     |            |                  |      | Finalizar |
|----------------------------------------------------------------------------------------------------|-------------------------------------|-----------|----------------------|-------------------------------------|------------|------------------|------|-----------|
| Propuesta                                                                                                    | Propuesta                           | s elegid  | as                   |                                     |            |                  |      |           |
| Datos adicionales<br>Datos principales                                                                                                    | Responsable<br>Académica            | Propuesta | Tipo de<br>propuesta | Ubicación                           | Modalidad  | Vigente<br>hasta | Obs. |           |
| Financiamiento de estudios<br>Situación laboral<br>Situación familiar                                                                                            | FACULTAD DE<br>CIENCIAS<br>SOCIALES | ABOGACÍA  | GRADO                | FACULTAD DE<br>CIENCIAS<br>SOCIALES | PRESENCIAL | 4/7/2025         |      | Elminar   |
| Estudios<br>Tecnología<br>Deportes                                                                                                    | Elegir Propuesta                    | 1         |                      |                                     |            |                  |      |           |
| ldiomas<br>Discapacidad<br>Datos de salud                                                                                                    |                                     |           |                      |                                     |            |                  |      |           |
| Documentación                                                                                                    |                                     |           |                      |                                     |            |                  |      |           |
| Completá los campos de este<br>formulario. Una vez completado<br>podés imprimirlo y presentarte en<br>la sede, o podés guardarlo e<br>imprimirlo posteriormente. |                                     |           |                      |                                     |            |                  |      |           |
| Los campos marcados con (*)<br>son obligatorios.                                                                                                    |                                     |           |                      |                                     |            |                  |      |           |
| No necesitás cargar todos los<br>campos obligatorios en una<br>sola sesión.                                                                                      |                                     |           |                      |                                     |            |                  |      |           |

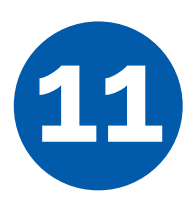

### Imprimí el formulario

| Propuestas elegidas           |           |                   |                               |            |               |
|-------------------------------|-----------|-------------------|-------------------------------|------------|---------------|
| Responsable Académica         | Propuesta | Tipo de propuesta | Ubicación                     | Modalidad  | Vigente hasta |
| FACULTAD DE CIENCIAS SOCIALES | ABOGACÍA  | GRADO             | FACULTAD DE CIENCIAS SOCIALES | PRESENCIAL | 4/7/2025      |

#### Se verá como este:

| F                                                                                                    | cha del aspirante:                    |                                  |            |
|----------------------------------------------------------------------------------------------------|---------------------------------------|----------------------------------|------------|
| Ficha de inscripción nro.<br>Fecha de última modifica<br>Apellido:<br>Nombres:<br>Nombres:<br>Nro. de Libreta Universi<br>(a completar por la Dir. de Alamano y Gr | : 26493/8<br>ción: 4/7/2024<br>iaria: |                                  |            |
| PROPUESTA(S) A IN                                                                                                    | SCRIBIRSE:                            | Ubicación                        | Modalidad  |
| FACULTAD DE<br>CIENCIAS SOCIALES                                                                                                    | ABOGACÍA                              | FACULTAD DE<br>CIENCIAS SOCIALES | PRESENCIAL |
| Datos adicionales<br>Turno preferido<br>Turno preferido<br>¿Cómo conociste la Institu<br>¿Cómo conociste la                                                        | ución?                                |                                  |            |
| Institución?<br>Otras inscripciones                                                                                                    |                                       |                                  |            |
| ¿Te preinscribás No<br>simultáneamente a una                                                                                                    |                                       | ¿En qué propuesta?               |            |

> Traelo a la Facultad de Ciencias Sociales y presentalo en el Departamento de Alumnos donde corroborarán la información, le colocarán un sello en lo impreso y ya podrás inscribirte a los Módulos del Curso de Ingreso.

## iÉXITOS!

Ante cualquier duda consultános por nuestros canales oficiales:

Página Web: facso.unsj.edu.ar

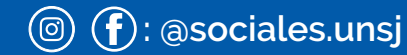

+54 9 (264) 4 152777